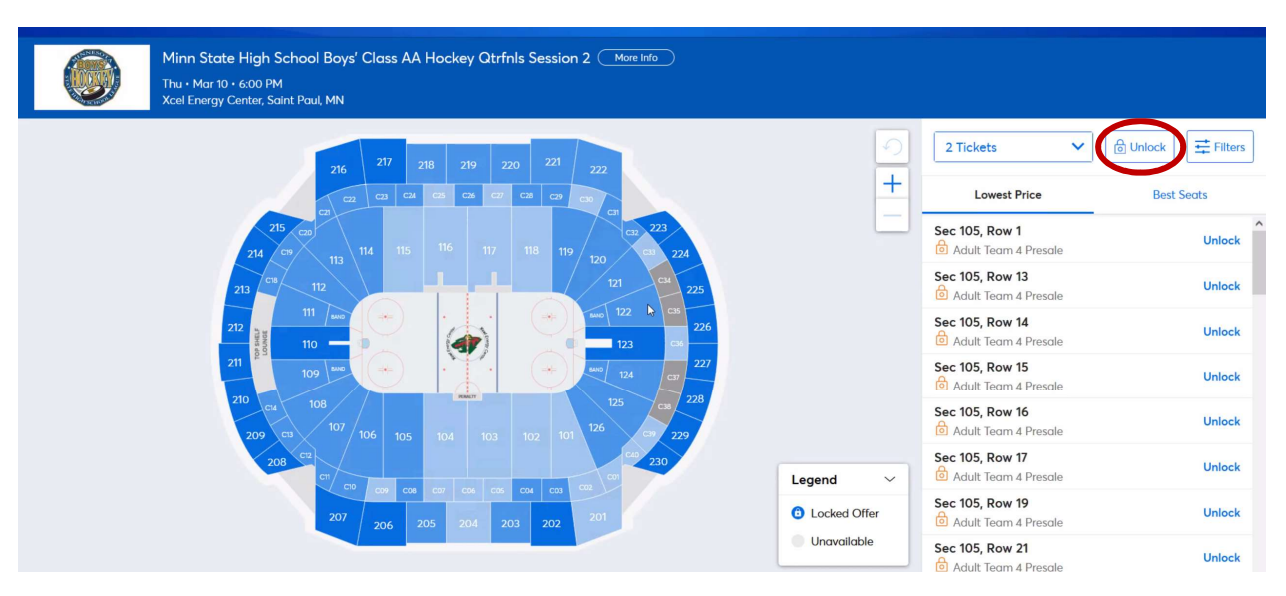

1. On the Event page click on the "unlock" box (red circle) and type in the password

2. Type password in box that opens when you click "unlock"

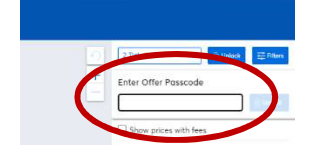

 This will unlock the appropriate offer and update the seat list and the blue sections on the map with just your team area. (green circle)
 Student and Adult prices are the same in the lower level and club level. Seating in the upper level is discounted for students (student pricing is for children age 2 year thru 12<sup>th</sup> grade).

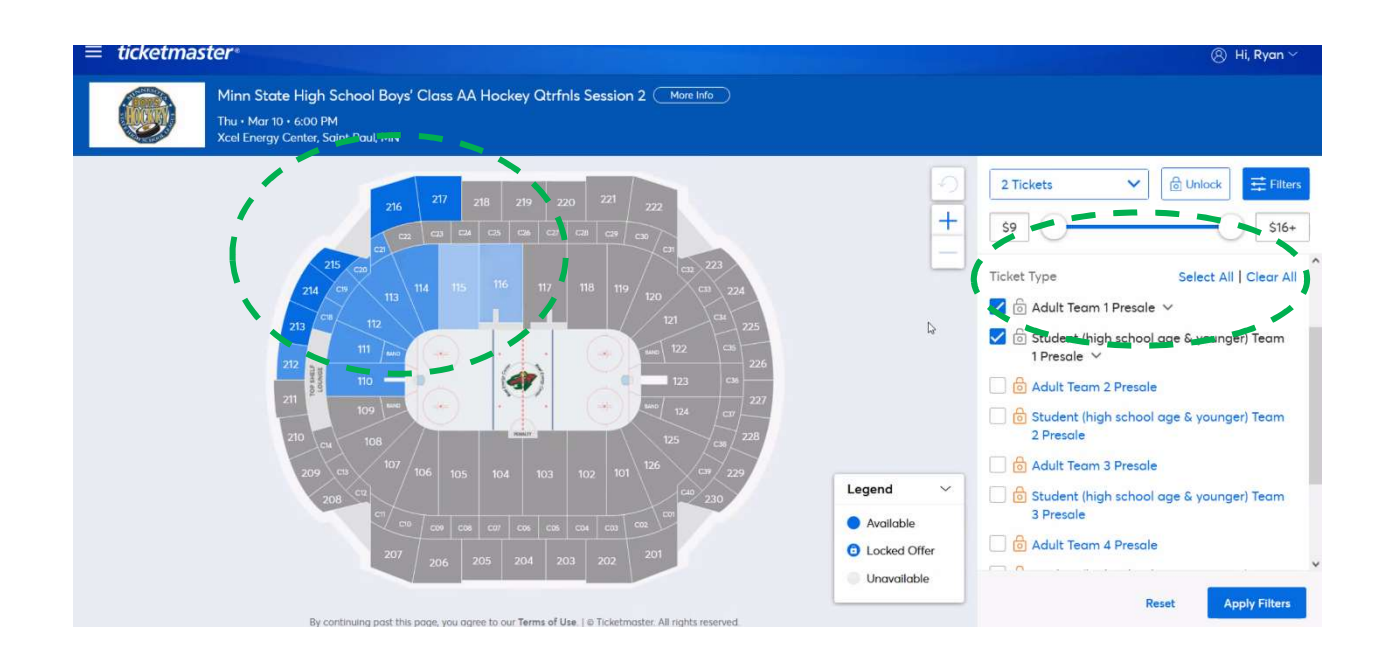

## 4. Selecting seats

a. either use the list on the right side of the page, adjusting the quantity of tickets in the dropdown menu.

| Minn State High Schoo<br>Thu • Mar 10 • 6:00 PM<br>Xcel Energy Center, Saint Pa | l Boys' Class AA<br>11, MN            | Hockey Qtrfnls                                                                                  | Session 2 📿       | More Info |        |                                            |                 |            |
|---------------------------------------------------------------------------------|---------------------------------------|-------------------------------------------------------------------------------------------------|-------------------|-----------|--------|--------------------------------------------|-----------------|------------|
|                                                                                 | sec<br>216                            | ROW<br>1                                                                                        | seat<br><b>24</b> | C         |        |                                            | 2 Tickets       | ⊕ Unlock   |
|                                                                                 | Adult Te<br>\$16.50                   | eam 1 Presale<br>I + Fees                                                                       | Add               | 2         |        | <u>у</u> <u>–</u>                          | Lowest Price    | Best Seats |
|                                                                                 | Student                               | t (high school                                                                                  |                   |           | 0001   |                                            | Sec 116, Row 10 | \$16.50 ea |
|                                                                                 | age & yo<br>Presale                   | ounger) Team 1                                                                                  | Add               |           |        | 000000000000                               | Sec 116, Row 13 | \$16.50 ea |
|                                                                                 | \$9.50 +                              | \$9.50 + Fees                                                                                   |                   |           |        |                                            | Sec 116, Row 23 | \$16.50 ea |
|                                                                                 | Corners of oreno<br>End of ice that V | Description<br>Corners of orena<br>End of lice that Wild shoot at twice<br>Upper level rows 1-3 |                   | •••••••   |        |                                            | Sec 116, Row 3  | \$16.50 ea |
|                                                                                 | Upper level rows                      |                                                                                                 |                   |           | ****** | Legend ~                                   | Sec 116, Row 4  | \$16.50 ea |
|                                                                                 |                                       |                                                                                                 |                   |           |        | Available     Locked Offer     Unavailable | Sec 116, Row 8  | \$16.50 ea |
| ******                                                                          | 0000000                               |                                                                                                 |                   | 00        | 0.00   |                                            | Sec 116, Row 9  | \$16.50 ea |
|                                                                                 | 000000                                | °0°                                                                                             |                   |           |        |                                            | Sec 116, Row 25 |            |

b. Or click and zoom into the map to select individual seats on the ISM (Interactive Seat Map). Click on desired seat to cart

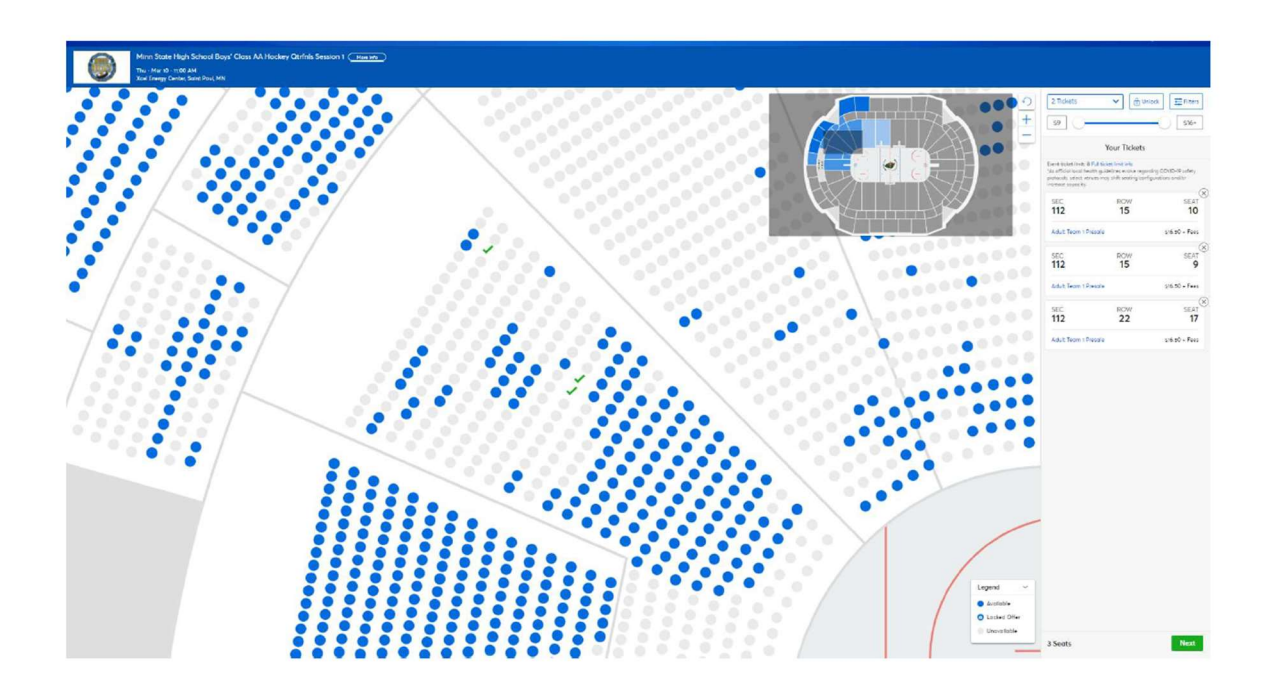

## Wheelchair and limited mobility seating

Wheelchair accessible seating is located in row WHL

These rows can be found in sections C12, C20, C32, C40, 201, 208, or 215 depending on your school area. *For school sales – these are available without using the Filter for accessibility.* 

| Minn State High School Boys' Class AA Hockey Qtrfnls Sessior<br>The - Mar 10 - 6:00 PM<br>Xcel Energy Cinter, Sont Paul, MN |                                                                            |                                                                                           |                                                       |
|----------------------------------------------------------------------------------------------------|----------------------------------------------------------------------------|-------------------------------------------------------------------------------------------|-------------------------------------------------------|
|                                                                                                    |                                                                            | 2 Tickets V                                                                               | Unlock E Pibers                                       |
|                                                                                                    |                                                                            | Presole is happening now!<br>Public Onsole Starts Wed 03/<br>All Tickes<br>Sec 224. Roy 3 | View Onsole Times<br>09/22 @ 5:00 pm CST<br>Top Sects |
|                                                                                                    |                                                                            | Special Offers     Sec C22, Row 4     Adult Term 2 Presale     Sec 227, Row 6             | 516.50 eo                                             |
|                                                                                                    |                                                                            | Special Offers     Sec 119, Row 15     Adult Team 2 Présole     Sec 218, Row 2            | 516.50 es                                             |
|                                                                                                    |                                                                            | B Special Offers     Sec 218, Row 9     B Special Offers     Sec 122, Row 24              | 516.50 es                                             |
|                                                                                                    | SEC BOW SEAT                                                               | Adult Team 2 Presale     Sec 119, Row 20     Adult Team 2 Presale     Sec 223, Row 4      | 516.50 ea                                             |
|                                                                                                    | Adult from 2 Presse Adult from 2 Presse Adult from 2 Presse                | 6 Special Offers<br>Sec 220, Row 5<br>6 Special Offers<br>Sec 230, Row 4                  | 516.50 es                                             |
|                                                                                                    | Student pight about<br>a go de Avoyen Tion 2 Aut<br>Presse<br>59 50 - Free | Special Offers Sec 219, Row 6 Sec secial Offers Sec 219, Row 8                            | 516.50 eq<br>516.50 eq                                |
|                                                                                                    | Description<br>Commit each<br>Weat and each toke<br>Sector and each        | Special Offers<br>Sec 226, Row 4<br>Special Offers                                        | 516.50 ea                                             |
|                                                                                                    |                                                                            | Sec 223, NOW RLS<br>Adult Team 2 Presale<br>Sec 227, Row 7<br>Special Offers              | 515.50 es                                             |
|                                                                                                    | Loged v                                                                    | Sec 225, Row 4<br>Special Offers<br>Sec 119, Row 21<br>P Adult Team 2 Presole             | \$16.50 es                                            |
|                                                                                                    | Lotter     Constant     Constant                                           | Sec 218, Row 7<br>(2) Special Offers<br>Sec 224, Row 5<br>(2) Special Offers              | 516.50 es                                             |
|                                                                                                    |                                                                            | Sec 219, Row 11                                                                           |                                                       |

For fans that prefer fewer stairs, choose a higher number row, nearer to the concourse level.

## 5. Check out to complete purchase

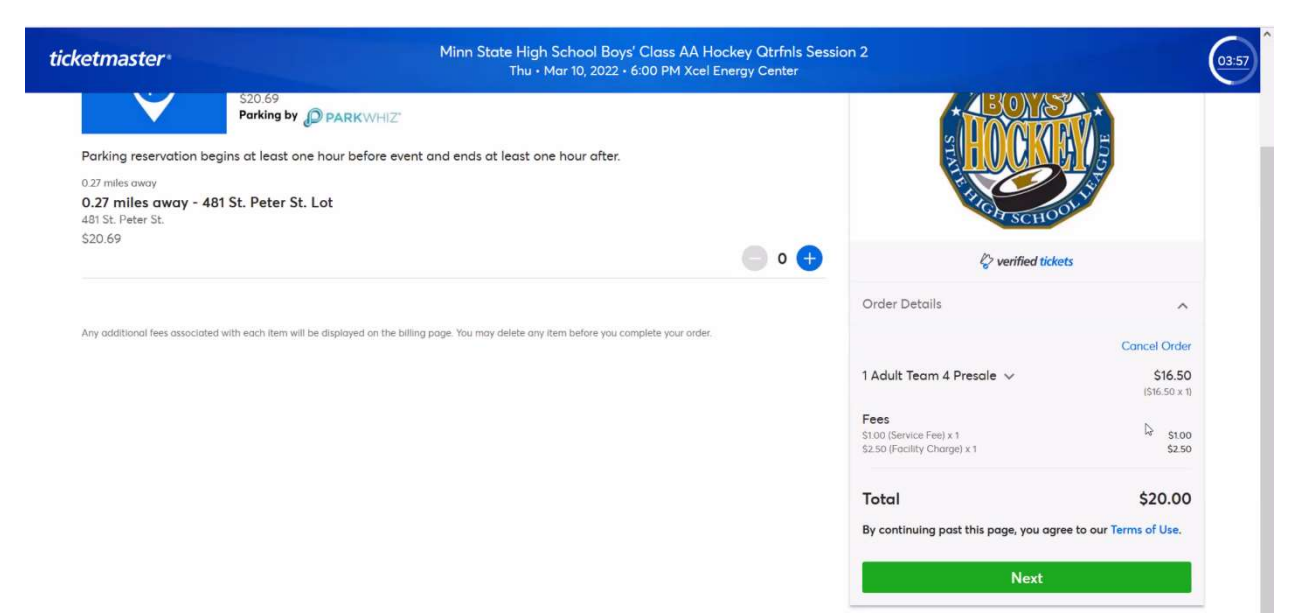

## 6. Viewing your tickets and scanning at the event

Tickets bought online at <u>Ticketmaster.com</u> will automatically appear in your account. Click "My Account" at the top right of any page on Ticketmaster's website and sign in to view the tickets under "View All Orders." You can confirm your purchase along with delivery status, seat locations, and total charges

Download the Ticketmaster App to view and present tickets at the gate for entry. Alternatively, you may login to your account in your phone's Web browser.